# HOW TO PAY SUBSCRIPTION TO PAUSAL.RS

Subscriptions on pausal.rs can only be paid with credit cards.

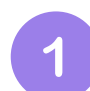

From the main menu on the left side, next to the Pausal logo, click on the user icon, then select **Account&Settings**.

| P        | PAUSAL 🐣 🕇         |   |
|----------|--------------------|---|
| []<br>[] | 🏟 Account&Settings | K |
|          | 🕲 Help             |   |
| R        | Privacy policy     |   |
|          | Payment terms      |   |
| 2        | Terms of service   |   |
| 6        | ➡) Sign out        |   |

On the right side, select the **Subscription** section.

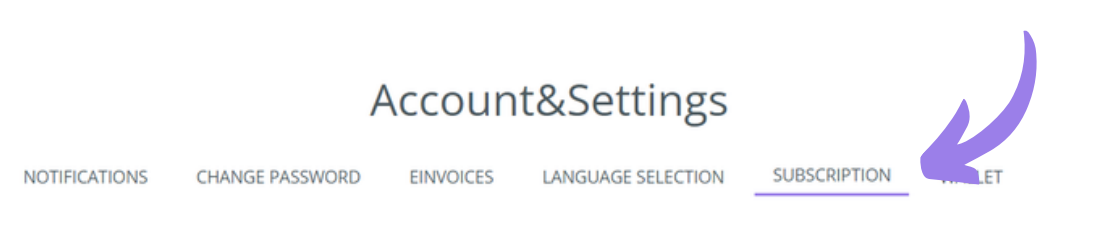

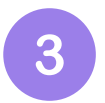

A window will open showing the BASIC, MEDIUM, and PREMIUM packages. Choose the package that suits you and click **Activate**.

### Account&Settings

NOTIFICATIONS CHANGE PASSWORD EINVOICES LANGUAGE SELECTION SUBSCRIPTION WALLET

Choose a plan that suits your business needs:

Currently, you are on the Basic plan.

- Aplication
- Creating Transfer Orders based on the added resolution in the application

ACTIVATE

BASIC

#### MEDIUM

- Aplication
- Creating Transfer Orders based on the added resolution in the application
- Certification of Health card
- Submission of Eco tax application
- Submission of refund request
- Submission of business premises declaration fiscal cash register
- Submission of security element declaration fiscal cash register
- Filling out inflow (LORO form)
- Downloading Tax Resolution
- Downloading tax certificates
- ✓ test 1
- Documentation Preparation (for Business Register Agency, Bank...)
- Request for PID refund

#### PREMIUM

- Aplication
- Analysis of tax balance
- Digita Test of independence
- Creating Transfer Orders based on the added resolution in the application
- Certification of Health card
- Submission of Eco tax application
- Submission of refund request
- Submission of business premises declaration fiscal cash register
- Submission of security element declaration fiscal cash register
- Filling out inflow (LORO form)
- Downloading Tax Resolution
- Downloading tax certificates
- Documentation Preparation for Pension fond (PIO)
- Documentation Preparation for Tax Administration
- 🗸 test 1
- Application Testing
- Documentation Preparation (for Business Register Agency, Bank...)
- Contacting Institutions
- Request for PID refund

ACT

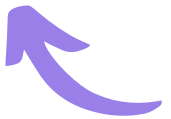

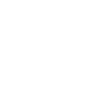

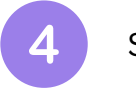

Select the subscription period.

|                                                                                  | ŀ                                                                                                    | Account                                                           | t&Se      | ettings                                           |                                                    |                  |                          |
|----------------------------------------------------------------------------------|----------------------------------------------------------------------------------------------------|-------------------------------------------------------------------|-----------|---------------------------------------------------|----------------------------------------------------|------------------|--------------------------|
| NOTIFICATIONS                                                                    | CHANGE PASSWORD                                                                                                    | EINVOICES                                                         | LANGU     | AGE SELECTION                                     | SUBSCRIPTION                                       | WALLET           |                          |
|                                                                                  |                                                                                                    |                                                                   |           |                                                   |                                                    |                  |                          |
| Basic                                                                            | Medium                                                                                                    | Premium                                                           |           |                                                   | Selected                                           | plan:            |                          |
| Semi-annual subsc<br>ta accore as per ta a                                       | ription                                                                                                    |                                                                   |           |                                                   | Medium/Ser                                         | mi-annuai        |                          |
| 12.000,00 RSD/10.8                                                               | SOO,OORSD                                                                                                    |                                                                   |           | Price:                                            |                                                    |                  | 12.000,00 RSD            |
| Annual subscription                                                              |                                                                                                    |                                                                   | Discount: |                                                   |                                                    | 1.200,00 RSD     |                          |
| 24.000,00 K3D/ 19.2                                                              | 200,00, RSD                                                                                                    |                                                                   |           | Paid:                                             |                                                    |                  | 0,00 RSD                 |
| Services are based on a po<br>monthly/annual billing p<br>automatically made. Yo | ermanent order system. At th<br>period, the payment for the n<br>ou can cancel the recurring st<br>recurst Settings. Wallet | e end of the curre<br>ext billing period is<br>Ibscription in the | nt        | Total with VAT                                    | :                                                  |                  | 10.800,00 RSD            |
| AC                                                                               | countesettings - wallet                                                                                                    |                                                                   |           | *Switching to a smalle<br>after the expiration of | er package or extending<br>the currently valid pac | the current pack | kage will be implemented |

C PREVIOUS STEP

NEXT STEP >

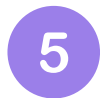

## Accept the purchase terms before clicking the **Pay by Card button.**

### Account&Settings

|           | NOTIFICATIONS | CHANGE PASSWORD | EINVOICES | LANGUAGE SELECTION | SUBSCRIPTION          | WALLET              |                   |
|-----------|---------------|-----------------|-----------|--------------------|-----------------------|---------------------|-------------------|
|           |               |                 |           | _                  |                       |                     |                   |
| Name      |               |                 |           |                    | Selected              | plan:               |                   |
| 3213213   | 3131          |                 | 1         |                    | Medium/Ser            | ni-annual           |                   |
| Last nam  |               |                 |           | Price:             |                       |                     | 12.000,00 RSD     |
| 321313    |               |                 |           | Discount:          |                       |                     | 1.200,00 RSD      |
| E-mail    |               |                 |           | Paid:              |                       |                     | 0,00 RSD          |
|           |               |                 |           | Total with VAT:    |                       |                     | 10.800,00 RSD     |
| (PIB) Tax |               |                 |           | C Lam acquain      | ted and agree with th | e Privacy Stateme   | ent, the Terms of |
| 888888    | 388           |                 |           | Use and the l      | Purchase Terms.       |                     | <u> </u>          |
| PREVIO    | OUS STEP      |                 |           |                    | I'm not a robot       | reCAPT<br>Privacy - | DHA<br>Terms      |
|           |               |                 |           |                    | PAY BY 0              | ARD                 |                   |

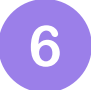

Enter your card details and make the payment.

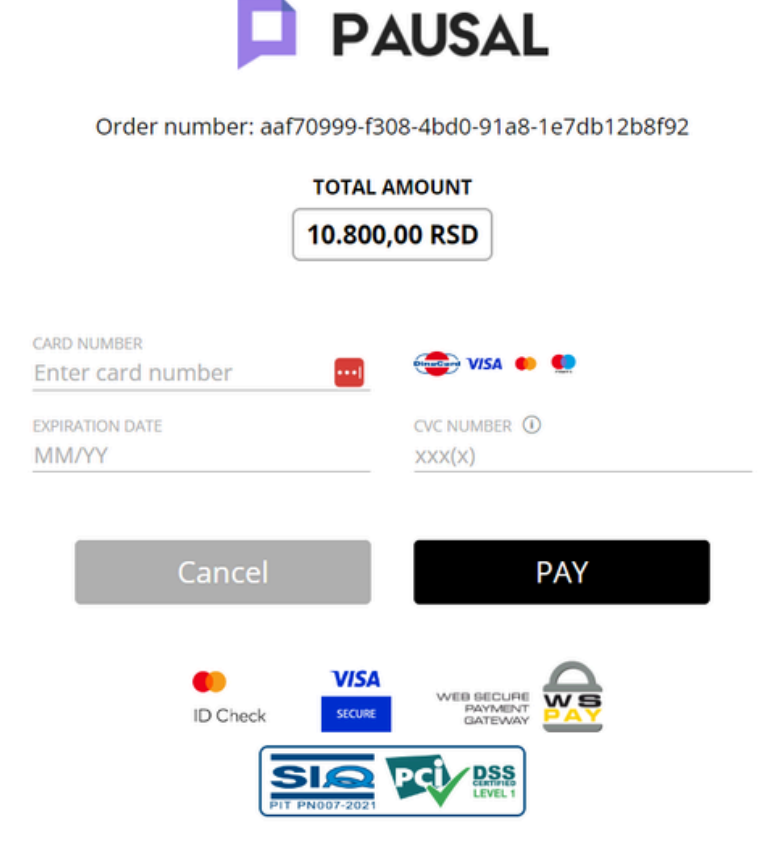

IMPORTANT: Your credit card details are secure! Only the authorized service provider, Monri WSPay, has access to them.

## **IMPORTANT - AUTOMATIC SUBSCRIPTION**

KWhen you first subscribe, your payment details will be saved, and the automatic renewal option will be enabled.

The subscription will be automatically renewed by charging your card.

If you wish, you can cancel the automatic renewal in the **Account&Settings** - **Wallet section.** 

## Account&Settings

| NOTIFICATION | IS     | CHANGE PASSWORD  | EINVOICES | LANGUAGE SELECTION | SUBSCRIPTION      | WALLET |
|--------------|--------|------------------|-----------|--------------------|-------------------|--------|
|              | Recurr | ing subscription |           |                    | ENABL             |        |
|              | Your p | ackage is: Basic |           |                    | <u>Change pac</u> | kage   |
|              | Accour | nt expiration    |           |                    | 31.12.2           | 2024.  |

In the **Wallet section**, you will also find basic information about your subscription package, as well as the invoice for the paid subscription.

Account&Settings

| ICATIONS | CHANGE PASSWORD        | EINVOICES      | LANGUAGE SELECTION | SUBSCRIPT  | ION W               |
|----------|------------------------|----------------|--------------------|------------|---------------------|
| Red      | curring subscription   |                |                    |            | ENABLE              |
| You      | ur package is: Medium  |                |                    | <u>Cha</u> | ng <u>e package</u> |
| Acc      | count expiration       |                |                    |            | 31.12.2024          |
|          | Search by: 🗆 service ( | Paym<br>D date | ent history:       |            |                     |
|          | Payment                | Paymen         | t date Total am    | ount (RSD) | Bill                |
| _        | 1 Paket - Medium       | 08.06.20       | 24. 10.80          | 0,00       | 6                   |
|          | Package                | Price (RSD)    | Number             | of months  |                     |
|          | Medium                 |                |                    |            |                     |

We hope this guide was detailed enough. For technical support, you can always reach out to us through the application or by email at office@pausal.rs. **Our team is here to help** 😊